## AHS IAM QUICK REFERENCE FOR COMMUNITY NETCARE ACCESS ADMINISTRATORS:

(6) Retrieving the ANP End User Report

This document outlines how to retrieve the ANP End User report.

## Log In:

- Log into AHS IAM at <u>https://iam.albertahealthservices.ca/</u>
- Refer to the Log In section in Quick Reference
  2 AHS IAM Setting up a New Alberta
  Netcare User for the detailed procedure.

## **Retrieving the ANP End User Report:**

- Select the *Reports* tab at the top of the AHS IAM Home Page.
- Click on End User Report.

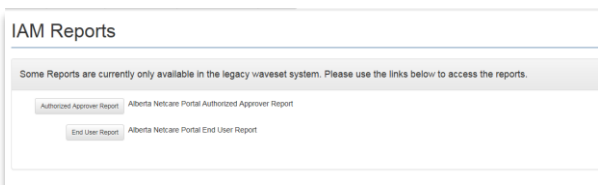

• Click on *By Facility List*, which will display the search bar.

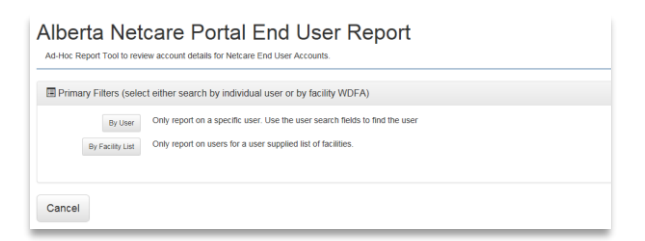

- Select your site's WDFA code from the drop down list.
- Click the **blue** *Generate* button.

• The Alberta Netcare Portal End User Report displays on the page listing all the users at the selected facility.

Alberta

let**care** 

 Click the *View* button beside an individual user's AHS IAM Account ID to view additional details for each user at the facility.

| ser Information |                |        |                |              |                |                  |                              |                             |  |  |
|-----------------|----------------|--------|----------------|--------------|----------------|------------------|------------------------------|-----------------------------|--|--|
| Details         | IAM Account ID | IGUID  | Full Name      | Account Type | Account Status | IAM Last Login   | Created Date                 | Updated Date                |  |  |
| view            | markbarkley    | IMBRLC | Mark Barkley   | Community    | ACTIVE         | 1900-01-01 00:00 | Thu Mar 21 17:48:00 MDT 2019 | Thu Mar 21 17:48:00 MDT 201 |  |  |
| view            | teddybarkley   | PENFKU | Teddy Barkley  | Community    | ACTIVE         | 1900-01-01 00:00 | Thu Mar 21 06:20:04 MDT 2019 | Thu Mar 21 06:20:04 MDT 201 |  |  |
| view            | trinamarshall  | MDWRFD | Trina Marshall | Community    | ACTIVE         | 1900-01-01 00:00 | Thu Mar 21 06:27:23 MDT 2019 | Thu Mar 21 06:27:23 MDT 201 |  |  |

 Scroll down to review the ANP Role, ANP Sunset Date, PIN/PD User ID and permissions information for the specific end user.

| Full Name Mark Barkley |          |                    |                |              |                 |           |                   |     |
|------------------------|----------|--------------------|----------------|--------------|-----------------|-----------|-------------------|-----|
| Emeil                  |          |                    |                |              |                 |           |                   |     |
| Address                |          |                    |                |              |                 |           |                   |     |
| Phone                  |          |                    |                |              |                 |           |                   |     |
| Profession             |          |                    |                |              |                 |           |                   |     |
|                        |          |                    |                |              |                 |           |                   |     |
| Facility               | ANP Role | Last Authorized By | Remote Access? | Temp Access? | ANP Sunset Date | Requester | Primary Custodian | PIN |

 Click *Cancel* to return to the previous page or click on *Home* to go back to the AHS IAM Home Page.